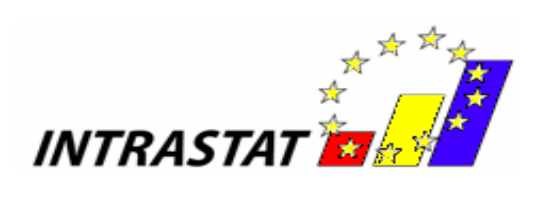

# **GHIDUL UTILIZATORULUI**

# PENTRU

# APLICAȚIA INTRASTAT OFFLINE

2012

- Versiunea 1 -

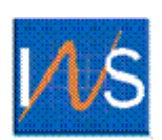

INSTITUTUL NAȚIONAL DE STATISTICĂ

ROMÂNIA

Institutul Național de Statistică B-dul Libertății 16, sector 5, București Telefon: 318.18.58; 317.77.20; 317.77.21; 317.77.22; 317.77.23 Fax: +(4021) 318 18 58; +(4021) 311 50 39; +(4021) 311 50 42 E-mail: intrastat@insse.ro http://www.intrastat.ro

© INS 2007 Reproducerea conținutului acestei publicații, integrală sau parțială, în forma originală sau modificată, precum și stocarea într-un sistem de regăsire sau transmiterea sub orice formă și prin orice mijloace sunt interzise fără autorizarea scrisă a Institutului Național de Statistică.

Utilizarea conținutului acestei publicații, cu titlu explicativ sau justificativ, în articole, studii, cărți este autorizată numai cu indicarea clară și precisă a sursei.

## Cuprins

| P       | refață                      |                                                                                       | 4            |
|---------|-----------------------------|---------------------------------------------------------------------------------------|--------------|
| M<br>ia | odificări in<br>nuarie 2012 | nportante în completarea declarației statistice Intrastat începând cu luna de re<br>2 | ferință<br>5 |
| 1.      | Capito                      | lul I – Aplicația Intrastat offline                                                   | 7            |
|         | 1.1. C                      | Prearea declarațiilor                                                                 | 9            |
|         | 1.1.1.                      | Crearea și salvarea declarațiilor pentru fluxul de Introduceri                        | 9            |
|         | 1.1.2.                      | Crearea și salvarea declarațiilor pentru fluxul de Expedieri                          | 14           |
|         | 1.2. T                      | ransmiterea declarațiilor                                                             | 19           |
|         | 1.3. A                      | Ite funcționalități                                                                   | 20           |
|         | 1.3.1.                      | Introducerea informațiilor privind persoana de contact responsabilă pentru declaraț   | ie20         |
|         | 1.3.2.                      | Introducerea informațiilor privind PTD                                                | 20           |
|         | 1.3.3.                      | Administrarea declarațiilor                                                           | 21           |
|         | 1.3.4.                      | Importul și salvarea unei declarații create anterior                                  | 22           |
|         | 1.3.5.                      | Importul unei noi versiuni a unui nomenclator                                         | 22           |
|         | 1.3.6.                      | Schimbarea directorului de lucru                                                      | 25           |
| 2.      | Capito                      | lul II – Aplicația Intrastat online                                                   | 25           |

# Prefață

Potrivit prevederilor Legii nr. 422/2006 privind organizarea și funcționarea sistemului statistic de comerț internațional cu bunuri, completarea declarației statistice Intrastat este obligatorie iar transmiterea ei la Institutul Național de Statistică (INS) se face exclusiv pe cale electronică.

"Ghidul Utilizatorului pentru aplicația Intrastat", denumit în continuare "Ghid" se adresează:

- Furnizorilor de informații statistice Intrastat (denumiți în continuare "FIS") și

- Părților Terțe Declarante (denumite în continuare "PTD")

Scopul prezentului Ghid este de a furniza instrucțiuni asupra modului în care se utilizează aplicația dezvoltată de INS pentru a completa și transmite electronic declarații Intrastat către INS.

Înainte de a utiliza aplicația Intrastat și serviciile aferente oferite de INS vă recomandăm să vă familiarizați cu aspectele legate de sistemul Intrastat studiind *Manualul pentru furnizorii de informații statistice Intrastat* (partea I și Partea a II a) disponibil pe site-ul <u>www.intrastat.ro</u> sau furnizat la cerere, gratuit, de INS.

Crearea și transmiterea declarațiilor Intrastat către INS este posibilă prin una din următoarele modalități:

a) Aplicația Intrastat online, disponibilă pe site-ul web www.intrastat.ro .

**b)** Aplicația Intrastat offline, disponibilă pe site-ul <u>web www.intrastat.ro</u> sau furnizată la cerere, gratuit, de INS.

Aplicația Intrastat offline vă permite crearea unui fișier de declarație, care poate fi transmis la INS prin una din următoarele modalități:

1. E-mail la adresa : declaratie.intrastat@insse.ro

2. Încărcare în aplicația Intrastat online de pe site-ul web www.intrastat.ro

Dacă nu aveți acces la Internet pentru a transmite Declarația statistică Intrastat potrivit punctelor 1) sau 2), puteți copia fișierul cu declarația Intrastat (fișierul cu extensia .xml sau .enc) pe o disketă/CD/USB și vă puteți adresa Direcției Teritoriale de Statistică în raza căreia își are sediul, solicitând posibilitatea de a transmite prin e-mail fișierul conținând Declarația statistică Intrastat, la Institutul Național de Statistică sau puteți transmite declarația de la orice alt calculator cu acces la Internet.

c) Generarea fișierelor de declarații tip xml prin adaptarea aplicațiilor software existente în compania dumneavoastră la structura standard acceptată de INS. Informații detaliate privind această modalitate de transmitere puteți găsi în *"Manual de descriere a procedurii pentru crearea altor tipuri de fișiere acceptate de INS"* ce poate fi descărcat de pe site-ul <u>www.intrastat.ro</u> sau poate fi furnizat la cerere, gratuit, de INS.

Fişierul de declarație tip xml se transmite utilizând aceleași proceduri ca cele descrise mai sus, la punctul b).

# Modificări importante în completarea declarației statistice Intrastat începând cu luna de referință ianuarie 2012

#### Nomenclatoare modificate

**Nomenclatorul Combinat s-a modificat**, astfel pentru anul 2012 a intrat în vigoare o nouă versiune a acestuia - NC8 2012.

#### Modificari ale aplicației Intrastat offline:

Crearea declarațiilor Intrastat pentru anul 2012 se face prin utilizarea **Aplicației Intrastat offline versiunea 2012**, pe care vă rugăm să o instalați pe calculatorul dvs <u>după</u> data de <u>1 februarie 2012</u>. Prin instalarea Aplicației Intrastat offline 2012, versiunea (executabilă) utilizată în anul 2011 va fi dezinstalată automat, păstrând declarațiile Intrastat anterioare și nomenclatoarele aferente anului anterior.

**ATENȚIE!** Aplicația Intrastat offline 2012 are setat în mod implicit Nomenclatorul Combinat 2011. **ASTFEL**, după instalarea Aplicației offline 2012, pentru a putea crea declarații aferente lunilor anului 2012, trebuie să încărcați Nomenclatorul Combinat 2012 (NC 2012), utilizând funcția "Import" din meniul "Acțiuni/Nomenclatoare" (*vezi capitolul 1.3.5*).

Vă rugăm să acordați o atenție deosebită selectării anului de referință, întrucât Nomenclatorul Combinat la nivel de 8 cifre (nomenclatorul de bunuri) suferă modificări în fiecare an, fiind necesară actualizarea anuală a acestuia în aplicațiile Intrastat. În consecință Nomenclatorul Combinat pentru anul 2012 diferă de cel pentru anul 2011.

După instalarea aplicației Intrastat offline 2012 este necesară realizarea procedurii de import a declarațiilor care au fost create pentru anul 2011 cu aplicația Intrastat offline versiunea 2011, în vederea vizualizării/revizuirii acestora, dacă este cazul. Importul acestor declarații se realizează prin meniul "Administrare declarații" (*vezi capitolul 1.3.4 - Importul și salvarea unei declarații create anterior, din prezentul ghid*).

Aplicația Intrastat offline 2012 poate fi utilizată deasemenea pentru crearea sau revizuirea declarațiilor Intrastat pentru lunile anului 2011. *Procedura de lucru în cazul în care doriți crearea sau revizuirea de declarații Intrastat pentru anul 2011 este următoarea:* 

Institutul Național de Statistică, B-dul Libertății 16, sector 5, București; HelpDesk: intrastat@insse.ro; www.intrastat.ro

5

- pentru revizuirea unei declarații create cu aplicația Intrastat 2011 selectarea nomenclatoarelor pentru anul 2011 se face automat în momentul în care deschideți declarația din meniul Acțiuni/Administrare declarații
- pentru crearea unei declarații NOI aferente anului 2011:

**ATENTIE!** pentru crearea unei declarații NOI aferente anului 2011, <u>după instalarea aplicației</u> <u>Intrastat offline 2012 și importul nomenclatorului aferent anului 2012</u> este necesară parcurgerea următorilor pași, în vederea folosirii nomenclatoarelor în vigoare pentru anul 2011:

**Pasul 1: Eliminarea nomenclatorului de bunuri 2012** astfel: în meniul "Acțiuni/Nomenclatoare" selectați nomenclatorul de bunuri NC8 versiunea 2012, după care folosiți butonul "Eliminare" din aceeași fereastră (figura 1). Acest pas este necesar pentru activarea nomenclatorul de bunuri NC8 versiunea 2011.

| nenclatoare            |          |                       |          |
|------------------------|----------|-----------------------|----------|
| Nomenclatoare          | Versiume | Locație               | Activ    |
| C8 🚽                   | 2012     | C:\Program Files\INTR | <b>V</b> |
| C8                     | 2011     | (Rre-instalat)        |          |
| ări                    | 2007     | (Pre-Instalat)        | <b>V</b> |
| udețe                  | 1        | (Pre-instalat)        | <b>v</b> |
| ermeni Livrare         | 2011     | (Pre-instalat)        | <b>V</b> |
| ări din U.₽.           | 2007     | (Pre-instalat)        | <b>v</b> |
| ocalități              | 06/2006  | (Pre-instalat)        | <b>v</b> |
| od Transport           | 2005     | (Pre-instalat)        | ~        |
| atura Tranzactiei (A)  | 2010     | (Pre-instalat)        | ~        |
| atura Tranzactiei (B)  | 2010     | (Pre-instalat)        | ~        |
| AND ALL MAR AND OLIVER | 1        | (Pre-instalat)        | ¥        |

Figura 1 . Administrare nomenclatoare - eliminare nomenclator NC 2012

**Pasul 2: Crearea declarației Intrastat "NOUĂ" pentru anul 2011** (vă rugăm să acordați o atenție deosebită selectării perioadei de referință!!)

Pasul 3: Revenirea la versiunea nomenclatorului combinat de bunuri NC8 pentru anul 2012 (pentru crearea de declarații Intrastat pentru anul 2012):

Aceasta se realizează prin meniul "Acțiuni/ Nomenclatoare", unde trebuie folosit butonul "Import" și selectat fisierul **CN\_2012.xml** din directorul "Documentație", sub-director al directorului de lucru. Directorul de lucru implicit stabilit de aplicație este C:\Program Files\INTRASTAT. După parcurgerea acestei proceduri, nomenclatorul de bunuri NC8 versiunea 2012 se va activa în mod automat.

6

# 1. Capitolul I – Aplicația Intrastat offline

Pentru instalarea aplicației Intrastat offline versiunea 2012, dați dublu click pe fișierul Intrastat\_Setup\_2012.exe (kit de instalare pentru aplicația Intrastat versiunea 2012, disponibil gratuit pe site-ul <u>www.intrastat.ro</u>) (Figura 2):

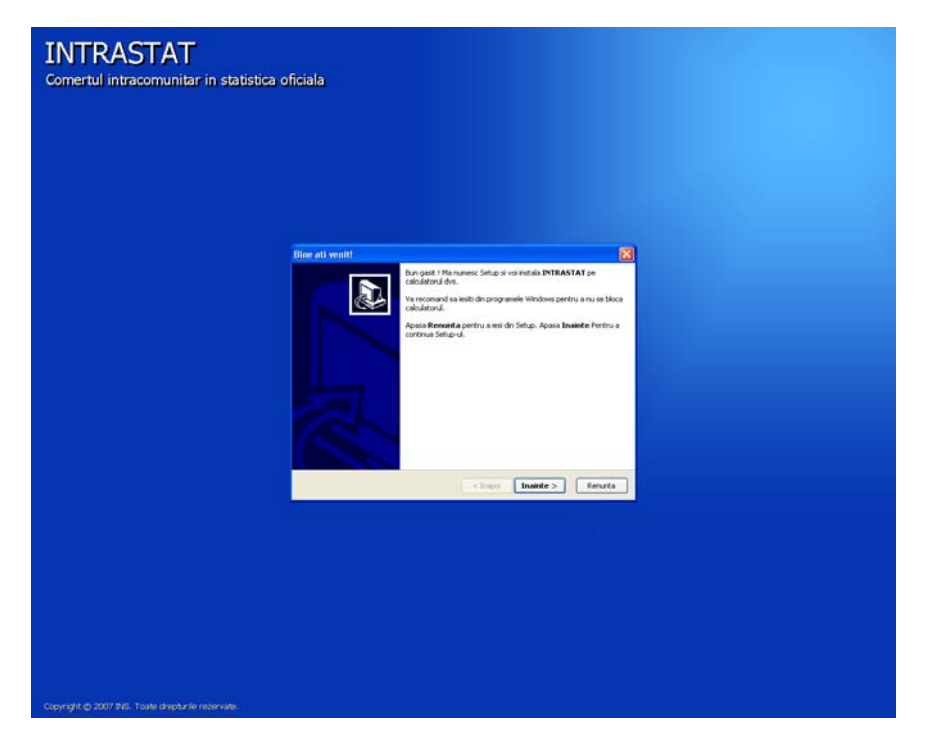

Figura 2. Programul de instalare a aplicației Intrastat Offline

Utilizatorul trebuie să urmeze instrucțiunile programului de instalare și singurul lucru pe care este necesar să-l facă este să specifice directorul de lucru unde se va instala aplicația Intrastat offline (Figura 3).

| INTRASTAT<br>Comertul intracomunitar in statistica o | ficiala                                                                                                    |  |
|------------------------------------------------------|----------------------------------------------------------------------------------------------------|--|
|                                                      | Alegyti directorul in care instalati programul                                                                                                    |  |
|                                                      | Alegets directand in care installat programs Vis instals INTIASTAT in directorial amater. Pertora analain need director aposati <b>Lawren</b> . Pertora instalain nid director aposati <b>Lawren</b> . Cirectorial directorization Cirectorial directorization Cirectorization Cirectorization Cir |  |
|                                                      | Solds needor: 107.4 MB<br>Solds extent: 7997.0 MB<br>                                                                                                    |  |
|                                                      |                                                                                                    |  |
|                                                      |                                                                                                    |  |
|                                                      |                                                                                                    |  |
| Copyright © 2007 INS. Toate drepturile rezervate.    |                                                                                                    |  |

Figura 3. Stabilirea directorului unde se instalează aplicația

7

Când instalarea este completă utilizatorul poate să acceseze aplicația Intrastat Offline din meniul Windows Start\Programs\INTRASTAT. Din directorul "Documentație" din același meniu, pot fi accesate următoarele documente: Ghidul Utilizatorului pentru Aplicația Intrastat, Manuale pentru furnizorii de informații statistice, Nomenclatoare (format xml, xls, pdf) și programul de dezinstalare (figura 4).

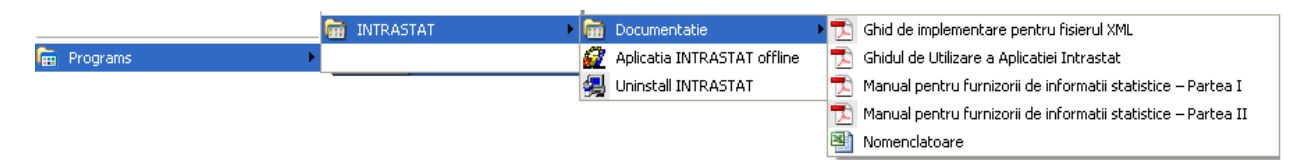

Figura 4. Meniul Start\Programs\INTRASTAT

Prin selectarea meniului "Aplicația Intrastat offline" din Fig. 4, se va deschide fereastra principală a aplicației Intrastat Offline, prezentată în Fig. 5.

| 👙 Intrastat                                                     |  |
|-----------------------------------------------------------------|--|
| Fişier Acțiuni Ferestre Ajutor                                  |  |
|                                                                 |  |
|                                                                 |  |
|                                                                 |  |
|                                                                 |  |
|                                                                 |  |
|                                                                 |  |
|                                                                 |  |
|                                                                 |  |
|                                                                 |  |
|                                                                 |  |
|                                                                 |  |
|                                                                 |  |
|                                                                 |  |
|                                                                 |  |
|                                                                 |  |
|                                                                 |  |
|                                                                 |  |
|                                                                 |  |
|                                                                 |  |
|                                                                 |  |
|                                                                 |  |
|                                                                 |  |
|                                                                 |  |
|                                                                 |  |
| Directorul de lucru a fost setat la "D:UNTRASTAT/declarations". |  |
|                                                                 |  |

Figura 5. Fereastra principală a aplicației Intrastat offline

In anul 2012, prima operație care se execută în aplicația Intrastat offline după instalarea acesteia este încărcarea nomenclatorului combinat aferent anului 2012. Pentru aceasta utilizați funcția "Import" din meniul "Acțiuni/Nomenclatoare" (*vezi capitolul 1.3.5*)

Orice declarație creată cu aplicația Intrastat Offline va fi salvată în directorul "Declarații" din directorul de lucru, setat la instalarea aplicației.

În cazul în care aplicația Intrastat offline este utilizată de o parte terță declarantă (PTD), care crează și transmite declarații în numele unui furnizor de informații statistice (FIS), trebuie să specifice acest lucru în aplicație furnizând datele de identificare aferente PTD (vă rugăm să studiați *capitolul 1.3.2 "Introducerea informațiilor privind PTD"*).

8

# 1.1. Crearea declarațiilor

În funcție de tipul declarației ("Introducere" pentru declararea introducerilor intracomunitare de bunuri sau "Expediere" pentru declararea expedierilor intracomunitare de bunuri) utilizatorul poate iniția procedura de creare a unei declarații Intrastat. Această acțiune este posibilă prin meniul "Acțiuni" unde sunt disponibile următoarele opțiuni:

- "Creare Declarație Introducere"
- "Creare Declarație Expediere"

Secțiunile următoare oferă mai multe detalii privind crearea declarațiilor Intrastat.

Toate declarațiile create cu aplicația Intrastat offline vor fi salvate în sub-directorul "Declarații" din directorul de lucru. Dacă utilizatorul dorește să schimbe directorul unde sunt salvate declarațiile, vă rugăm să studiați *capitolul 1.3.6. "Schimbarea directorului de lucru*".

## 1.1.1. Crearea și salvarea declarațiilor pentru fluxul de Introduceri

Selectând opțiunea "Acțiuni/Creare Declarație Introducere" se va deschide o fereastră în care utilizatorul poate să introducă informații privind firma declarantă și bunurile introduse în România din alt stat membru în perioada de referință selectată (Figura 6).

Utilizatorul trebuie să introducă codul de identificare fiscală (CIF) și denumirea firmei raportoare (FIS).

Fluxul pentru care se întocmește declarația Intrastat apare automat din selecția anterioară (Introduceri, în cazul nostru), iar utilizatorul poate continua cu precizarea următoarelor informații:

- > Tip
- Nouă reprezintă o declarație care va fi transmisă la INS pentru prima dată pentru perioada de referință selectată.
- o Revizuire reprezintă o declarație care urmează a înlocui o declarație transmisă anterior.
- Nulă se selectează această opțiune când operatorul economic este obligat să declare pentru sistemul Intrastat însă nu are nimic de declarat pentru perioada de referință selectată. Pentru mai multe informații, vă rugăm studiați Manualul pentru furnizorii de informații statistice Intrastat– partea I.
- > Luna se va selecta luna calendaristică pentru care se întocmește declarația Intrastat.
- > Anul se va selecta anul de referință.
- Stare reprezintă o informare asupra stării declarației (în lucru, finală sau nespecificată). Acest câmp serveşte exclusiv managementului declarațiilor Intrastat la nivelul operatorului economic.

Informațiile de identificare ale PTD apar automat dacă au fost făcute setările corespunzătoare în aplicație (vezi capitolul 1.3.2 - Introducerea de informații privind PTD).

Utilizatorul trebuie să introducă informații (nume, prenume, telefon, e-mail) despre persoana de contact responsabilă cu introducerea datelor în declarație. Aceste informații apar automat dacă au fost făcute setările corespunzătoare în aplicație (vezi capitolul 1.3.1 - Introducerea informațiilor privind persoana de contact responsabilă pentru declarație).

Atenție! Câmpul "Email" este obligatoriu de completat dacă doriti să primiți codul de confirmare al încărcării declarației Intrastat de către INS.

| INTRODUCERE (*)        |                                                                                                    |  |  |  |  |  |  |  |  |
|------------------------|----------------------------------------------------------------------------------------------------|--|--|--|--|--|--|--|--|
|                        |                                                                                                    |  |  |  |  |  |  |  |  |
| Tip Declarație         | Validare                                                                                                    |  |  |  |  |  |  |  |  |
| Flux: INTRODUCER       | KE Tip: NOUĂ 🔻 Luna: Ian 👻 Anul: 2008 Stare: Nespecificata 👻                                                                                |  |  |  |  |  |  |  |  |
|                        | Salvare Tipărire                                                                                                    |  |  |  |  |  |  |  |  |
| Identificare Compan    | lentificare Companie                                                                                                    |  |  |  |  |  |  |  |  |
| CUI:                   | Nume Companie: Companie                                                                                                    |  |  |  |  |  |  |  |  |
| Baragana da Contas     | nd                                                                                                    |  |  |  |  |  |  |  |  |
| Persoana de Contac     |                                                                                                    |  |  |  |  |  |  |  |  |
| Pozicie.               |                                                                                                    |  |  |  |  |  |  |  |  |
| Nume: Nume             | Prenume: Prenume                                                                                                    |  |  |  |  |  |  |  |  |
| Tel.: +4021.1          | 234567 Fax: Email: test@testri                                                                                                    |  |  |  |  |  |  |  |  |
| Identificare Declara   | nt Tert                                                                                                    |  |  |  |  |  |  |  |  |
| 🔲 Declarant Terț       |                                                                                                    |  |  |  |  |  |  |  |  |
| CUI:                   | Nume Companie:                                                                                                    |  |  |  |  |  |  |  |  |
| Strada:                | Nr. Bl. Sc. Ap.                                                                                                    |  |  |  |  |  |  |  |  |
| Cod Postal:            | Judet: (Selectati) V Localitate: (Selectati Judetul) V                                                                                      |  |  |  |  |  |  |  |  |
| -                      |                                                                                                    |  |  |  |  |  |  |  |  |
| Poziții din Declarație | 9                                                                                                    |  |  |  |  |  |  |  |  |
| Adăugare               | Eliminare     Editare     Stergere     Număr poziții:     1     Val. Facturată Tot. (LEI):     20.000     Val. Stat. Tot. (LEI):     22.500 |  |  |  |  |  |  |  |  |
| NC8                    | Orig. Exped. Masa Netä (Kg.) Unitati Supl. Valoare Facturata (LE) Valoare Statistica (LE)                                                   |  |  |  |  |  |  |  |  |
| 92029000               | CA BE 300 20.000 22.500                                                                                                    |  |  |  |  |  |  |  |  |
|                        |                                                                                                    |  |  |  |  |  |  |  |  |
|                        |                                                                                                    |  |  |  |  |  |  |  |  |
|                        |                                                                                                    |  |  |  |  |  |  |  |  |
|                        |                                                                                                    |  |  |  |  |  |  |  |  |
|                        |                                                                                                    |  |  |  |  |  |  |  |  |
|                        |                                                                                                    |  |  |  |  |  |  |  |  |
|                        |                                                                                                    |  |  |  |  |  |  |  |  |

Figura 6. Declararea introducerilor intracomunitare de bunuri

Pentru a valida informațiile din declarație, utilizatorul trebuie să folosească butonul "Validare".

Pentru a <u>salva</u> declarațiile Intrastat pentru fluxul de Introduceri utilizatorul trebuie să folosească butonul "Salvare". Sistemul va atenționa utilizatorul asupra perioadei (lună/an) pentru care face declarația și îi dă posibilitatea să revină și să o corecteze, înainte de salvare, atunci când este cazul. Sistemul va solicita utilizatorului să selecteze un director și un nume de fișier pentru a salva declarația. Fișierul salvat va fi în format xml. Se recomandă ca denumirea fișierului stabilit implicit de aplicația Intrastat offline să <u>NU</u> fie modificată de utilizator.

Pentru a <u>encripta</u> conținutul declarației și a-l salva sub forma unui fișier encriptat, utilizatorul trebuie să apese butonul "Incript". Declarația Intrastat va fi salvată în același director și cu același nume, dar cu extensia de fișier "enc" în loc de "xml". Se recomandă ca denumirea fișierului stabilit implicit de aplicația Intrastat offline să <u>NU</u> fie modificată de utilizator.

10

Pentru a <u>tipări</u> declarația Intrastat utilizatorul trebuie să folosească butonul "**Tipărire**". Astfel se va deschide fereastra "Previzualizare Tipărire" (Figura 7), de unde utilizatorul poate tipări la imprimantă declarația Intrastat.

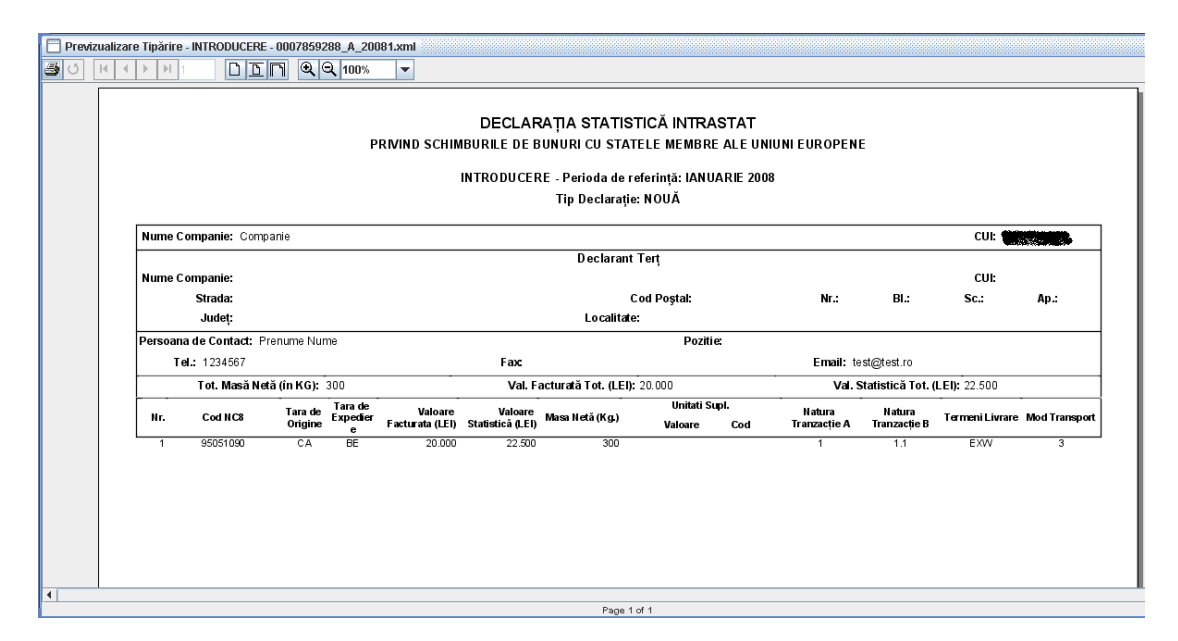

Figura 7. Previzualizarea - Tipărirea unei declarații Intrastat

Prin folosirea butoanelor disponibile în aplicația offline, un utilizator poate realiza următoarele acțiuni:

- Adăuga o nouă linie în declarația Intrastat (informații despre bunul respectiv).
- Elimina o linie din declarația Intrastat, selectată în prealabil.
- Edita informații cuprinse într-o linie din declarația Intrastat, selectată în prealabil.
- Şterge toate liniile din declarație (ulterior va fi afișat un mesaj de confirmare pentru această acțiune).

Pentru a introduce informațiile referitoare la un bun (crearea unei linii în declarație) utilizatorul trebuie să folosească butonul **"Adăugare"** din fereastra prezentată în Figura 6. Această acțiune va conduce la afişarea unei ferestre (Figura 10) în care utilizatorul poate introduce toate informațiile specifice solicitate despre bunul respectiv.

Aceste informații constau în:

**Cod NC8** – reprezintă codul bunului la nivel de 8 cifre din Nomenclatorul Combinat (NC 8), specific anului pentru care se face crearea/actualizarea declarației Intrastat.

Folosind butonul "**Căutare/Acceptare**" utilizatorul poate găsi și selecta cu ușurință din fereastra prezentată mai jos codul bunului corespunzător din Nomenclatorul Combinat în vigoare pentru anul în curs (Figura 8). Căutarea se poate face atât după codul numeric al bunului cât și după text/cuvinte cheie introduse de utilizator în câmpul **"Descriere**":

| Filtru Căutare<br>Cod NC: XIII | N                      | ergi La Descriere: Căutare Închidere                                    |
|--------------------------------|------------------------|-------------------------------------------------------------------------|
| Rezultate                      |                        |                                                                         |
| Descriere Deta                 | liată Poziție NC       |                                                                         |
| Articole din piat              | ra, ipsos, ciment, cer | imica, sticla si materiale similare                                     |
| << Nive                        | elul Anterior          | Acceptare Nivelul Următor >>                                            |
|                                | Cod                    | Descriere                                                               |
| •                              | 1                      | Animale vii si produse animale                                          |
| •                              | II                     | Produse vegetale                                                        |
| •                              | III                    | Grasimi si uleiuri animale sau vegetale                                 |
| •                              | IV                     | Produse alimentare,bauturi si tutun                                     |
| •                              | V                      | Produse minerale                                                        |
| •                              | VI                     | Produse ale industriei chimice                                          |
|                                | VII                    | Materiale plastice, cauciuc si articole din acestea                     |
|                                | VIII                   | Piei crude, piei tabacite, blanuri si produse din acestea               |
|                                | IX                     | Produse din lemn, exclusiv mobilier                                     |
|                                | Х                      | Pasta de lemn, hartie, carton si articole din acestea                   |
|                                | XI                     | Materiale textile si articole din acestea                               |
|                                | XII                    | Incaltiminte, palarii, umbrele si articolesimilare                      |
| •                              | XIII                   | Articole din piatra, ipsos, ciment, ceramica, sticla si materiale simil |
| •                              | XIV                    | Perle naturale si de cultura, pietre pretioase sau semipretioase, me    |
|                                | XV                     | Metale comune si articole din acestea                                   |
|                                | XVI                    | Masini si aparate, echipamente electrice; aparate de imregistrat sa     |
|                                | XVII                   | Mijloace si materiale de transport                                      |
| <u> </u>                       | XVIII                  | Instrumente si aparate optice, fotografice, cinematografice, medico     |
|                                | XIX                    | Arme si munitii; parti si accesorii ale acestora                        |
| <u> </u>                       | XX                     | Marturi si produse diverse                                              |
| 62                             | DOCI DOCI              | jubiecte de arta, de colectie si antichitati                            |

Figura 8. Căutare și selecție coduri NC8

Pentru selectarea corectă a codurilor NC8 corespunzătoare bunurilor ce fac obiectul introducerilor intracomunitare de bunuri, poate fi necesară accesarea fişierului NC\_2012.pdf, ce se găseşte în directorul "Documentație" din directorul de lucru, în special în cazurile în care descrierea codurilor NC8 conține mențiuni privind informații existente numai în fişierul mai sus menționat (Figura 9).

| Nouă Preced                   | entă (Nou) Următoare Salvare Închider                                                                                                    | e   |
|-------------------------------|----------------------------------------------------------------------------------------------------|-----|
| litare Poziție Declarație     |                                                                                                    |     |
| Cod NC8:                      | 32050000 Căutare / Acceptare                                                                                                    |     |
| Descriere Cod NC8:            | Produse ale industriei chimice ><br>Extracte tanante sau colorate; tanini si derivatii lor ><br>Lacuri colorante; preparate prezentate m Nota 3 a acestoji Capitol, bazate pe lacuri colorante | e 🗸 |
| Tara de Origine:              | (Selectați)                                                                                                    | -   |
| Tara de Expediere:            | (Selectați)                                                                                                    | •   |
| Valoare Facturata (LEI):      | 0                                                                                                    |     |
| Valoare Statistică (LEI):     |                                                                                                    |     |
| Masa Netă (Kg.):              | 0                                                                                                    |     |
| ități de Măsură Suplimentare: |                                                                                                    |     |
| Natura Tranzacție A:          | (Selectați)                                                                                                    | -   |
| Natura Tranzacție B:          | (Inaplicabil)                                                                                                    | -   |
| Termeni Livrare:              | (Selectați)                                                                                                    | -   |
| Mod Transport:                | (Selectați)                                                                                                    | -   |
|                               |                                                                                                    |     |

Figura 9. Mențiuni privind informații existente în fișierul NC\_2012.pdf

**Descriere cod NC8** – se va afişa descrierea bunului aferent codului NC8 selectat. Această informație este prezentată automat de sistem după introducerea sau selectarea codului NC8 al bunului și folosirea butonului "Căutare/Acceptare".

**Țara de origine** – se va selecta țara din care bunul este originar, respectiv țara în care bunul a fost produs sau a suferit ultima transformare substanțială.

Țara de expediție – se va selecta statul membru UE din care a fost expediat bunul către România.

Pentru informații metodologice detaliate consultați *Manualul pentru furnizorii de informații statistice Intrastat, partea I, capitolul 6.3.2 – Țara de destinație/ expediție/ origine.* 

**Valoare facturată** – în general, se va indica valoarea bunurilor menționată în factură, care poate conține și costuri de transport și asigurare conform termenilor de livrare stipulați în contract. Valoarea facturată trebuie exprimată în lei, fără zecimale. Pentru informații metodologice detaliate consultați *Manualul pentru furnizorii de informații statistice Intrastat, partea I, capitolul* 6.3.5 – Valoare facturată în lei.

**Valoare Statistică** – reprezintă valoarea unui bun în momentul trecerii frontierei naționale a României. Valoarea statistică trebuie exprimată în lei fără zecimale. Pentru informații metodologice detaliate , consultați *Manualul pentru furnizorii de informații statistice Intrastat, partea I, capitolul 6.3.6 - Valoare statistică.* 

**Masa Netă (kg).** Masa netă reprezintă masa reală a bunurilor în Kilograme fără ambalajele aferente transportului. Masa netă trebuie exprimată în numere întregi, fără zecimale. Se recomandă aplicarea următoarelor reguli de rotunjire (pentru eliminarea zecimalelor):

- Dacă partea zecimală este mai mică decât 5, se rotunjeşte la valoarea întreagă inferioară,

- Dacă partea zecimală este mai mare sau egală cu 5, se rotunjește la valoarea întreagă superioară.

Pentru informații metodologice detaliate, consultați *Manualul pentru furnizorii de informații statistice Intrastat, partea I, capitolul 6.3.3 - Masa netă în kg.* 

**Unități de Măsură Suplimentare**. Solicitarea unității de măsură suplimentară se aplică numai anumitor bunuri (poziții din NC8) care pot fi exprimate din punct de vedere cantitativ și în alte unități de măsură decât kilogramele. Natura unităților de măsură suplimentare depinde de fiecare bun; pot fi bucăți, volum în litri, suprafețe în metri pătrați etc. Pentru informații metodologice detaliate, consultați *Manualul pentru furnizorii de informații statistice Intrastat, partea I, capitolul 6.3.4 - Unități de măsură suplimentare și Anexa 6 Lista Unităților de măsură suplimentare.* 

**Natura Tranzactiei**. Această informație se referă la tipul de tranzacție, respectiv dacă bunurile intră în România prin cumpărare, pentru prelucrare, leasing financiar etc. Pentru informații metodologice detaliate consultați *Manualul pentru furnizorii de informații statistice Intrastat, partea I, capitolul 6.3.7 - Natura tranzacției și Anexa 3 Codificarea naturii tranzacției.* 

**Termeni de Livrare** - Termenii de livrare se referă la termenii comerciali acceptați care definesc rolurile furnizorului și cumpărătorului în transportul bunurilor precum și alte responsabilități. Pentru informații metodologice detaliate consultați *Manualul pentru furnizorii de informații statistice Intrastat, partea I, capitolul* 6.3.9 - Termeni de livrare" și Anexa 5 Codificarea termenilor de livrare.

**Mod de Transport** – se va preciza modul de transport al bunurilor la frontiera națională a României. Pentru informații metodologice detaliate consultați *Manualul pentru furnizorii de informații statistice Intrastat, partea I, capitolul 6.3.8 - Mod de Transport și Anexa 4 Codificarea modurilor de transport.* 

13

| Nouă Pro                    | ecedentă (Nou) Următoare Salvare Închidere                                                                                      |   |
|-----------------------------|----------------------------------------------------------------------------------------------------|---|
| Editare Poziție Declarație  |                                                                                                    |   |
| Cod N                       | C8: 69021000 Căutare / Acceptare                                                                                                |   |
| Descriere Cod N             | C8: Cu un continut in greutate peste 50% de Mg, Ca, sau Cr, considerate izolat sau impreuna,<br>exprimate ca MgO, CaO sau Cr2O3 | • |
| Tara de Orig                | ne: (AD) Andora                                                                                                    | - |
| Tara de Expedi              | ere: (BE) Belgia                                                                                                    | - |
| Valoare Facturata (L        | EI): 10.000                                                                                                    |   |
| Valoare Statistică (l       | El):                                                                                                    |   |
| Masa Netă (H                | g.): 5.000                                                                                                    |   |
| Unități de Măsură Supliment | re:                                                                                                    |   |
| Natura Tranzacți            | e A: (1) Tranzacții care implică transferul dreptului de proprietate contra unor compensații                                    | • |
| Natura Tranzacți            | B: (1.1) Achiziție integrală / vânzare                                                                                          | - |
| Termeni Livra               | re: (FOB) franco la bord                                                                                                    | - |
| Mod Transp                  | ort: (2) Transport feroviar                                                                                                    | - |
|                             |                                                                                                    |   |

Figura 10. Variabile obligatorii pentru introducerile intracomunitare de bunuri

Când toate informațiile dintr- o linie din declarație au fost introduse, utilizatorul va folosi de fiecare dată butonul "Salvare", în caz contrar respectivele informații vor fi pierdute.

Pentru a adăuga o nouă linie în declarație utilizatorul va folosi butonul "Nouă".

Utilizatorul poate naviga înainte și înapoi printre liniile din declarație utilizând butoanele corespunzătoare "Următoare" sau "Precedentă".

Pentru a închide fereastra de linii din declarație utilizatorul trebuie să folosească butonul "Închidere".

Prin închiderea ferestrei de linii din declarație (Figura 10), fereastra pentru declarațiile de introducere (Figura 6) va fi actualizată cu informațiile corespunzătoare aferente liniilor din declarație.

## 1.1.2. Crearea și salvarea declarațiilor pentru fluxul de Expedieri

Selectând opțiunea "Acțiuni / Creare Declarație Expediere" se va deschide o fereastră (Figura 11) unde utilizatorul poate să introducă informații privind firma raportoare și bunurile expediate în alte state membre UE în perioada de referință selectată.

Utilizatorul trebuie să introducă codul de identificare fiscală (CIF) și denumirea firmei raportoare.

Fluxul pentru care se întocmește declarația Intrastat apare automat din selecția anterioară (Expedieri, în cazul nostru), iar utilizatorul poate continua cu precizarea următoarelor informații:

14

- > Tip
- Nouă reprezintă o declarație care va fi transmisă la INS pentru prima dată pentru perioada de referință selectată.
- o Revizuire reprezintă o declarație care urmează a înlocui o declarație transmisă anterior.
- Nulă se selectează această opțiune când operatorul economic este obligat să declare pentru sistemul Intrastat însă nu are nimic de declarat pentru perioada de referință selectată. Pentru mai multe informații, vă rugăm studiați Manualul pentru furnizorii de informații statistice Intrastat– partea I.
- > Luna se va selecta luna calendaristică pentru care se întocmește declarația Intrastat.
- > Anul se va selecta anul de referință.
- Stare reprezintă o informare asupra stării declarației (în lucru, finală sau necompletată). Acest câmp serveşte exclusiv managementului declarațiilor Intrastat la nivelul operatorului economic.

Informațiile de identificare ale PTD apar automat dacă au fost făcute setările corespunzătoare în aplicație (vezi capitolul 1.3.2 - Introducerea de informații privind PTD).

Utilizatorul trebuie să introducă informații (nume, telefon, e-mail) despre persoana de contact responsabilă cu introducerea datelor în declarație. Și aceste informații apar automat dacă au fost făcute setările corespunzătoare în aplicație (vezi capitolul 1.3.1 - Introducerea informațiilor privind persoana de contact responsabilă pentru declarație).

**Atenție!** Câmpul "Email" este obligatoriu de completat daca doriti să primiți codul de confirmare al încărcării declarației Intrastat de către INS.

| EXPEDIERE (*)                                                     |                        |                                                   |                                        |                                      | <u>ि</u> व्                        |  |  |  |  |
|-------------------------------------------------------------------|------------------------|---------------------------------------------------|----------------------------------------|--------------------------------------|------------------------------------|--|--|--|--|
| Tip Declarație<br>Flux: EXPEDIERE 1                               | Fip: NOUĂ ▼ Luna: Nov  | • ▼ Anul: 2007 <sup>∧</sup> / <sub>7</sub> Stare: | Nespecificata 🔻                        | Validare Incript<br>Salvare Tipărire |                                    |  |  |  |  |
| dentificare Companie       CUI:     Nume Companie:       Companie |                        |                                                   |                                        |                                      |                                    |  |  |  |  |
| Persoana de Conta<br>Pozitie:                                     | ct                     |                                                   |                                        |                                      |                                    |  |  |  |  |
| Nume:         Nume           Tel.:         4021 12                | 234567                 | nume: Prenume Fax:                                | Email: test@test.ro                    |                                      |                                    |  |  |  |  |
| ldentificare Declara<br>Declarant Terț<br>CUI:                    | nt Terț<br>Nume Ci     | mpanie:                                           |                                        |                                      |                                    |  |  |  |  |
| Strada:<br>Cod Poștal:                                            | Judeţ:                 | (Selectați) Vr. Localitat                         | Bl. Sc. Ap<br>e: (Selectați Județui) 🔻 | h.                                   |                                    |  |  |  |  |
| Poziții din Declarație<br>Adăugare                                | e<br>Eliminare Editare | Stergere Număr poziții:                           | 1 Val. Facturată Tot.                  | (LEI): 20.000 Val. S                 | tat. Tot. (LEI): 22.500            |  |  |  |  |
| NC8<br>95059000                                                   | Dest.                  | Masa Netă (Kg.)<br>300                            | Unitati Supl.                          | Valoare Facturata (LEI)<br>20.000    | Valoare Statistica (LEI)<br>22.500 |  |  |  |  |
|                                                                   |                        |                                                   |                                        |                                      |                                    |  |  |  |  |

Figura 11. Declararea expedierilor intracomunitare de bunuri

15

#### Pentru a valida informațiile din declarație, utilizatorul trebuie să folosească butonul "Validare".

Pentru a salva declarațiile Intrastat pentru fluxul de Expediere, utilizatorul trebuie să folosească butonul "Salvare". Sistemul va atenționa utilizatorul asupra perioadei (lună/an) pentru care face declarația și îi dă posibilitatea să revină și să o corecteze, înainte de salvare, atunci când este cazul. Sistemul va solicita utilizatorului să selecteze un director și a unui nume de fișier pentru a salva declarația. Fișierul salvat va fi în format xml. Se recomandă ca denumirea fișierului stabilit implicit de aplicația Intrastat offline sa NU fie modificat de utilizator.

Pentru a encripta continutul declaratiei și a-l salva sub forma unui fișier encriptat, utilizatorul trebuie să apese butonul "Incript". Declarația va fi salvată în același director și cu același nume, dar cu extensia de fișier "enc" în loc de "xml". Se recomandă ca denumirea fisierului stabilit implicit de aplicatia Intrastat offline sa NU fie modificat de utilizator.

Pentru a tipări declarația Intrastat, utilizatorul trebuie să folosească butonul "Tipărire". Astfel se va deschide o fereastră "Previzualizare Tipărire", de unde utilizatorul poate tipări la imprimantă declarația Intrastat.

Prin folosirea butoanelor disponibile în aplicatia offline, utilizatorul poate realiza următoarele actiuni:

- Adăuga o linie nouă în declarația Intrastat (informații despre bunul respectiv).
- Elimina o linie din declarația Intrastat, selectată în prealabil.
- Edita informații cuprinse într-o linie din declarația Intrastat, selectată în prealabil.
- Şterge toate liniile din declarație (ulterior va fi afișat un mesaj de confirmare pentru această acțiune).

Pentru a introduce informațiile referitoare la un bun (crearea unei linii în declarație) utilizatorul trebuie să folosească butonul "Adăugare" din fereastra prezentată în Figura 11. Această acțiune va conduce la afișarea unei ferestre (Figura 13) în care utilizatorul poate introduce informațiile specifice solicitate despre bunul respectiv.

Aceste informații constau în:

Cod NC8 - reprezintă codul bunului la nivel de 8 cifre din Nomenclatorul Combinat (NC 8), specific anului pentru care se face crearea/actualizarea declarației Intrastat..

Folosind butonul "Căutare/Acceptare" utilizatorul poate găsi și selecta cu ușurintă codul bunului corespunzător din Nomenclatorul Combinat în vigoare pentru anul în curs (Figura 12). Căutarea se poate face atât după codul numeric al bunului cât și după text/ cuvinte cheie introduse de utilizator în câmpul "Descriere".

16

| iltru Căutare<br>Cod NC: XIII | P                       | Aergi La      | Descriere:                         | Căutare Închide                                                                                                    | ere |
|-------------------------------|-------------------------|---------------|------------------------------------|----------------------------------------------------------------------------------------------------|-----|
| lezultate                     |                         |               |                                    |                                                                                                    |     |
| Descriere Deta                | aliată Poziție NC       |               |                                    |                                                                                                    |     |
| A l'ante alla sia             |                         | den attale    |                                    |                                                                                                    | _   |
| Articole din plat             | ira, ipsos, ciment, cer | amica, sticia | i si materiale similare            |                                                                                                    |     |
|                               |                         |               |                                    |                                                                                                    |     |
| a a bis-                      | - L-L Autorian          |               | A                                  | No colud University of the                                                                                                    | _   |
| << NIM                        | elul Anterior           |               | Acceptare                          | Nivelul Urmator >>                                                                                                    |     |
|                               | Cod                     |               | De                                 | scriere                                                                                                    |     |
| 0                             |                         | Ani           | male vii si produse animale        |                                                                                                    | -   |
| 0                             |                         | Pro           | duse vegetale                      |                                                                                                    | _   |
| •                             |                         | Gra           | simi si uleiuri animale sau ve     | getale                                                                                                    | _   |
| •                             | IV                      | Pro           | duse alimentare,bauturi si tuti    | un                                                                                                    |     |
| •                             | V                       | Pro           | duse minerale                      |                                                                                                    | _   |
| •                             | VI                      | Pro           | duse ale industriei chimice        |                                                                                                    |     |
| •                             | VII                     | Mat           | eriale plastice, cauciuc si artic  | cole din acestea                                                                                                    |     |
|                               | VIII                    | Pie           | i crude, piei tabacite, blanuri s  | i produse din acestea                                                                                                    | _   |
| <b></b>                       | IX                      | Pro           | duse din lemn, exclusiv mobil      | lier                                                                                                    |     |
| •                             | X                       | Pas           | sta de lemn, hartie, carton si ar  | rticole din acestea                                                                                                    |     |
| •                             | XI                      | Mat           | eriale textile si articole din ace | estea                                                                                                    |     |
|                               | XII                     | Inca          | altiminte, palarii, umbrele si ar  | rticolesimilare                                                                                                    | _   |
| <b>U</b>                      |                         | Arti          | cole din piatra, ipsos, ciment, (  | ceramica, sticla si materiale sim                                                                                                    | ila |
| <u> </u>                      | XIV                     | Per           | le naturale si de cultura, pietre  | e pretioase sau semipretioase, n                                                                                                    | ne  |
| <u> </u>                      | XV                      | Met           | ale comune si articole din ace     | estea                                                                                                    |     |
| <u> </u>                      | XVI<br>basi             | Mas           | sini si aparate, echipamenie e     | ectrice; aparate de imregisirai s                                                                                                    | au  |
| <u> </u>                      |                         | INIJI         | Oace si materiale de trarispon     | I constant and a constant of the state of the state of th |     |
| <u> </u>                      |                         | Arm           | arumente si aparate optice, iou    | ografice, cinematografice, means                                                                                                    | υι  |
| <u> </u>                      |                         | Mar           | furi ei produse diverse            | ale acestora                                                                                                    | _   |
| <u> </u>                      | XXI                     | Ohi           | ierte de arta, de colectie si ant  | tichitati                                                                                                    | -   |
|                               | 123                     | ~~~           | bete de arta, de colocito el arta  | nerman                                                                                                    |     |

Figura 12. Căutare și selecție coduri NC8

Pentru selectarea corectă a codurilor NC8 corespunzătoare bunurilor ce fac obiectul expedierilor intracomunitare de bunuri, poate fi necesară accesarea fișierului NC8\_2012.pdf, ce se găsește în directorul "Documentație" din directorul de lucru, în special în cazurile în care descrierea codurilor NC8 conține mențiuni privind informații existente numai în fișierul mai sus menționat (Figura 13).

| Nouă                            | Breced       | antă                                | (No                                                               | i) Urmà                                           | itoare                                      | Salvaro                            |                       | Închidara                |
|---------------------------------|--------------|-------------------------------------|-------------------------------------------------------------------|---------------------------------------------------|---------------------------------------------|------------------------------------|-----------------------|--------------------------|
| noua                            | FIECEU       | and                                 | (140)                                                             | dinia                                             | loare                                       | Salvare                            |                       | Inclinere                |
| Editare Poziție Decla           | rație        |                                     |                                                                   | -                                                 |                                             | _                                  |                       |                          |
|                                 | Cod NC8:     | 3205000                             | 0                                                                 | Căutare                                           | / Acceptare                                 |                                    |                       |                          |
| Descriere Cod NC8:              |              | colorante<br>"Lacuri co<br>(Nota3)P | ; vopsele si lacuri;<br>blorante; preparate<br>ozitiile 3203-3206 | masticuri; cer<br>mentionate la<br>cuprind, de as | neluri" ><br>a nota 3 de ca<br>semenea, pre | pitol, pe baza o<br>paratele pe ba | le lacuri<br>za de si | i colorante;<br>ubstante |
| Tara de                         | Destinatie:  | (Selecta                            | ți)                                                               |                                                   |                                             |                                    |                       | -                        |
| Valoare Facturata (LEI): 0      |              |                                     |                                                                   |                                                   |                                             |                                    |                       |                          |
| Valoare Statistică (LEI):       |              |                                     |                                                                   |                                                   |                                             |                                    |                       |                          |
| Masa Netă (Kg.): 0              |              |                                     |                                                                   |                                                   |                                             |                                    |                       |                          |
| Unități de Măsură Suplimentare: |              |                                     |                                                                   |                                                   |                                             |                                    |                       |                          |
| Natura Tr                       | anzacție A:  | (Selecta                            | ļi)                                                               |                                                   |                                             |                                    |                       | -                        |
| Natura Tr                       | anzacție B:  | (Inaplica                           | bil)                                                              |                                                   |                                             |                                    |                       | •                        |
| Term                            | eni Livrare: | (Selecta                            | ţi)                                                               |                                                   |                                             |                                    |                       | -                        |
| Mod Transport: (Selectați)      |              |                                     |                                                                   |                                                   |                                             |                                    | •                     |                          |
|                                 |              |                                     |                                                                   |                                                   |                                             |                                    |                       |                          |

Figura 13. Mențiuni privind informații existente în fișierul NC8\_2012.pdf 17

**Descriere poziție** - va apărea descrierea bunului aferent codului NC8 selectat. Această informație este prezentată automat de sistem după introducerea sau selectarea codului NC8 al bunului și folosirea butonului "Căutare/Acceptare".

Țara de Destinație - se va selecta statul membru UE de destinație a bunurilor.

Pentru informații metodologice detaliate consultați Manualul pentru furnizorii de informații statistice Intrastat, partea I, capitolul 6.3.2 – Țara de destinație/ expediție/ origine.

Valoare Facturată –în general se va indica valoarea bunurilor menționată în factură, care poate conține și costuri de transport și asigurare conform termenilor de livrare stipulați în contract. Valoarea facturată trebuie exprimată în lei fără zecimale. Pentru informații metodologice detaliate consultați *Manualul pentru furnizorii de informații statistice Intrastat, partea I, capitolul* 6.3.5 – Valoare facturată în lei.

**Valoare Statistică** – reprezintă valoarea unui bun în momentul trecerii frontierei naționale a României. Valoarea statistică trebuie exprimată în lei fără zecimale. Pentru informații metodologice detaliate consultați *Manualul pentru furnizorii de informații statistice Intrastat, partea I, capitolul 6.3.6 - Valoare statistică.* 

**Masa Netă (kg)**. Masa netă reprezintă masa reală a bunurilor în kilograme fără ambalajele aferente transportului. Masa netă trebuie exprimată în numere întregi, fără zecimale. Se recomandă aplicarea următoarelor reguli de rotunjire (pentru eliminarea zecimalelor):

- Dacă partea zecimală este mai mică decât 5, se rotunjește la valoarea întreagă inferioară,

- Dacă partea zecimală este mai mare sau egală cu 5, se rotunjește la valoarea întreagă superioară.

Pentru informații metodologice detaliate consultați Manualul pentru furnizorii de informații statistice Intrastat, partea I, capitolul 6.3.3 - Masa netă în kg.

**Unități de Măsură Suplimentare**. Solicitarea unității de măsură suplimentară se aplică anumitor bunuri (poziții din NC8) care pot fi exprimate din punct de vedere cantitativ și în alte unități de măsură decât kilogramele. Tipologia unităților de măsură suplimentare depinde de fiecare bun; pot fi bucăți, volum în litri, suprafețe în metri pătrați etc. Pentru informații metodologice detaliate consultați *Manualul pentru furnizorii de informații statistice Intrastat, partea I, capitolul 6.3.4 - Unități de măsură suplimentare și Anexa 6 Lista unităților de măsură suplimentare.* 

**Natura Tranzacției**. Această informație se referă la tipul de tranzacție, respectiv dacă bunurile sunt expediate din România prin vânzare, pentru prelucrare, leasing financiar etc. Pentru informații metodologice detaliate consultați *Manualul pentru furnizorii de informații statistice Intrastat, partea I, capitolul 6.3.7 - Natura tranzacției și Anexa 3 Codificarea naturii tranzacției.* 

**Termeni de Livrare** - Termenii de livrare se referă la termenii comerciali acceptați care definesc rolurile furnizorului și cumpărătorului în transportul bunurilor precum și alte responsabilități. Pentru informații metodologice detaliate consultați *Manualul pentru furnizorii de informații statistice Intrastat, partea I, capitolul* 6.3.9 - Termeni de livrare și Anexa 5 Codificarea termenilor de livrare.

**Mod de Transport** –se va preciza modul de transport al bunurilor la frontiera națională a României. Pentru informații metodologice detaliate consultați *Manualul pentru furnizorii de informații statistice Intrastat, partea I, capitolul 6.3.8 - Mod de Transport și Anexa 4 Codificarea modurilor de transport.* 

| 🔐 Editare Poziție Declarație    |                                                                                         | × |
|---------------------------------|-----------------------------------------------------------------------------------------|---|
| Nouă Precede                    | entă 1/1 Următoare Salvare Închidere                                                    | e |
| Editare Poziție Declarație      |                                                                                         |   |
| Cod NC8:                        | 45031010 Căutare / Acceptare                                                            |   |
| Descriere Cod NC8:              | Cilindrice                                                                              | • |
| Tara de Destinatie:             | (AT) Austria                                                                            | - |
| Valoare Facturata (LEI):        | 1.000                                                                                   |   |
| Valoare Statistică (LEI):       |                                                                                         |   |
| Masa Netă (Kg.):                | 689                                                                                     |   |
| Unități de Măsură Suplimentare: |                                                                                         |   |
| Natura Tranzacție A:            | (1) Tranzacții care implică transferul dreptului de proprietate contra unor compensații | - |
| Natura Tranzacție B:            | (1.1) Achiziție integrală / vânzare                                                     | - |
| Termeni Livrare:                | (FOB) franco la bord                                                                    | - |
| Mod Transport:                  | (2) Transport feroviar                                                                  | - |
|                                 |                                                                                         |   |

Figura 14. Variabile obligatorii pentru expedierile intracomunitare de bunuri

Când toate informațiile dintr- o linie din declarație au fost introduse, utilizatorul va folosi de fiecare dată butonul "Salvare", în caz contrar respectivele informații vor fi pierdute.

Pentru a adăuga o nouă linie în declarație utilizatorul va folosi butonul "Nouă".

Utilizatorul poate naviga înainte și înapoi printre liniile din declarație utilizând butoanele corespunzătoare "Următoare" sau "Precedentă". Pentru a închide fereastra de linii din declarație utilizatorul trebuie să folosească butonul "Închidere".

Prin închiderea ferestrei de linii aferente unui bun din declarație (Figura 14), fereastra pentru declarațiile de expediere (Figura 11) va fi actualizată cu informațiile corespunzătoare aferente liniilor din declarație.

## 1.2. Transmiterea declarațiilor

Fișierele cu declarații (acestea sunt fișiere de tipul xml) pot fi transmise la INS prin una din următoarele modalități:

1. Utilizarea funcției de încărcare a aplicației Intrastat online (aceasta presupune înregistrarea prealabilă pentru utilizarea aplicației Intrastat online).

2. E-mail la următoarea adresă: declaratie.intrastat@insse.ro;

3. Dacă furnizorul de informații statistice nu are acces la Internet pentru a transmite Declarația statistică Intrastat potrivit punctelor a) sau b), va copia fișierul cu declarația Intrastat (fișierul cu extensia .xml sau .enc) pe o disketă/CD/USB și se va adresa Direcției Teritoriale de Statistică în raza căreia își are sediul, solicitând posibilitatea de a transmite prin e-mail fișierul conținând Declarația statistică Intrastat, la Institutul Național de Statistică sau va transmite declarația de la orice alt calculator cu acces la Internet.

19

Institutul Național de Statistică, B-dul Libertății 16, sector 5, București;

# 1.3. Alte funcționalități

# 1.3.1. Introducerea informațiilor privind persoana de contact responsabilă pentru declarație

Aplicația oferă posibilitatea introducerii de informații privind persoana de contact, în scopul evitării reintroducerii lor de fiecare dată când este creată o declarație Intrastat. Această funcționalitate este accesibilă din meniul "Acțiuni/Persoană de Contact".

| 📋 Persoana      | de Contact                          |          |         |        |              |         | •  | X |
|-----------------|-------------------------------------|----------|---------|--------|--------------|---------|----|---|
| -Identificare P | Persoana de Contact                 |          |         |        |              |         |    |   |
| 🖌 Persoan       | iă de contact (utilizare implicită) |          |         |        |              |         |    |   |
| Pozitie:        | Acountant                           |          |         |        |              |         |    |   |
| Nume:           | Tudor                               | Prenume: | Prenume |        |              |         |    | j |
| Tel.:           | +4021555                            | Fax:     |         | Email: | test@test.ro |         |    | j |
|                 |                                     |          |         |        | Salvare      | Închide | re | ] |

Figura 15. Informații despre persoana de contact

Pentru ca informațiile privind persoana de contact să fie preluate automat, este necesară bifarea căsuței existente în dreptul indicației "Persoană de contact (utilizare implicită)".

# 1.3.2. Introducerea informațiilor privind PTD

În cazul în care declarantul este o parte terță declarantă (PTD), care crează și transmite declarații în numele unui FIS, trebuie precizate informațiile de identificare ale PTD. Aceasta se realizează prin selectarea meniului **"Acțiuni/Declarant terț"** (Figura 16).

| r'a' 🛛 |
|--------|
| i      |
|        |
|        |
|        |
|        |
|        |
|        |
|        |
|        |
|        |

Figura 16. Identificare PTD

20

Institutul Național de Statistică, B-dul Libertății 16, sector 5, București;

Pentru ca informațiile privind partea terță declarantă să fie preluate automat, este necesară bifarea căsuței existente în dreptul indicației "Declarant terț (utilizare implicită)".

## 1.3.3. Administrarea declarațiilor

Selectând meniul **"Acțiuni/Administrare Declarații"**, va fi deschisă o ferestră prin care utilizatorul poate vizualiza istoricul declarațiilor create prin intermediul aplicației.

| Import           | atii<br>Eliminare | Deschidere  | Revizuire        |             |      |                  |                |                | a              |
|------------------|-------------------|-------------|------------------|-------------|------|------------------|----------------|----------------|----------------|
| zumat Declarație |                   |             |                  |             |      |                  |                |                |                |
| Legendă Stare:   | Necunoscu         | tă În lu    | icru             | Finală      |      | Setare Stare la: | În lucru 💌     | Aplică         |                |
| CUI              | Cod Ref.          | Companie    | Perioda de refer | Flux        | Tip  | Stare            | Creată 🚈       | Modificată     | Nume Fişier    |
| 000000299        |                   | TestCompany | lan 2007         | INTRODUCERE | NOUĂ | Finală           | 04.01.2007 15: | 04.01.2007 15: | C:\Program Fil |
| J000000299       |                   | TestCompany | Dec 2007         | EXPEDIERE   | NOUĂ | In lucru         | 04.01.2007 15: | 04.01.2007 16: | C:\Program Fil |
|                  |                   |             |                  |             |      |                  |                |                |                |
|                  |                   |             |                  |             |      |                  |                |                |                |

Figura 17. Istoricul și starea declarațiilor Intrastat

**ATENȚIE!** Declarațiile create cu aplicația Intrastat 2011 trebuie importate în aplicația Intrastat 2012 pentru a putea fi vizualizate și/sau revizuite.

În această fereastră utilizatorul poate realiza următoarele acțiuni:

- **Import** – utilizatorul poate importa o declarație creată anterior în format fișier tip xml (*vezi capitolul 1.3.4 - Importul și salvarea unei declarații create anterior*).

- **Eliminare** - utilizatorul poate elimina o declarație din listă. Această acțiune nu şterge efectiv fișierul de declarație din PC-ul utilizatorului ci doar din lista afișată. Pentru vizualizarea unei declarații eliminate din listă, este necesar importul acesteia, folosind butonul "Import".

- **Deschidere** - utilizatorul poate deschide o declarație selectată. Se va afișa declarația prin ferestrele descrise în capitolele anterioare (Figura 6 și Figura 11).

- Revizuire - utilizatorul poate revizui o declarație creată anterior şi transmisă la INS. Declarația selectată se va deschide sub forma unei declarații de tip REVIZUITĂ. După revizuire, salvare şi transmitere la INS, declarația revizuită va înlocui fişierul inițial al declarației creat şi transmis anterior.

- Setare Stare – utilizatorul poate stabili starea declarației (Nespecificată, În lucru sau Finală) pentru a permite utilizatorului identificarea stării în care se află declarația Intrastat.

21

## 1.3.4. Importul și salvarea unei declarații create anterior

În fereastra descrisă în paragraful precedent (Figura 17), prin acționarea butonului **"Import"** se poate importa o declarație creată anterior (de exemplu, cu altă aplicație software de declarare dezvoltată de operatorul economic) care respectă formatul xml predefinit pentru declarațiile Intrastat.

În cadrul procesului de import, declarația Intrastat este validată din punct de vedere al:

- Completitudinii câmpurilor solicitate în mod obligatoriu în declarația Intrastat,

- Corectitudinii codurilor utilizate pentru descrierea pozițiilor din declarație, precum codurile de bunuri NC8, codurile de țară, codurile pentru natura tranzacțiilor etc.

Trebuie menționat faptul că aplicația Intrastat offline are capacitatea de a importa câte un singur fișier xml, neencriptat pentru fiecare sesiune de import. Pentru importul mai multor fișiere, trebuie acționat butonul **"Import"** pentru fiecare fișier în parte. Dacă importul s-a realizat cu succes, conținutul său poate fi encriptat și salvat ca fișier cu extensia "enc".

## 1.3.5. Importul unei noi versiuni a unui nomenclator

În cazul în care o nouă versiune a unui nomenclator urmează a fi utilizată, aplicația Intrastat offline oferă funcționalitatea de import nomenclatoare. În fiecare an, cel puțin unul dintre nomenclatoarele utilizate în aplicația Intrastat suferă modificări (de exemplu, nomenclatorul de bunuri NC8 se modifică anual).

Pentru a importa un fișier de nomenclator, utilizatorul trebuie să selecteze opțiunea "Acțiuni/Nomenclatoare" din meniu (figura 18), prin care se va deschide o ferestră în care utilizatorul poate vizualiza istoricul nomenclatoarelor importate și utilizate în aplicație (figura 19).

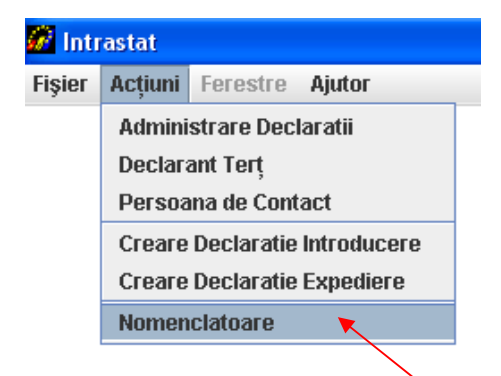

Figura 18. Administrare nomenclatoare

Prin fereastra din Figura 19 și folosind butoanele corespunzătoare, utilizatorul poate realiza următoarele acțiuni:

- Import al unui fișier de nomenclator
- Eliminare a unui fișier de nomenclator, după selectarea lui prealabilă.

Importul Nomenclatorului Combinat versiunea 2012

#### 22

| Nomenclatoare            | Versiune | Locație        | Activ    |
|--------------------------|----------|----------------|----------|
| VC8                      | 2011     | (Pre-instalat) | <b>v</b> |
| Ţări 🛛 🕹                 | 2007     | (Pre-instalat) | <b>v</b> |
| Județe                   | 1        | (Pre-instalat) | <b>v</b> |
| Termeni Livrare          | 2011     | (Pre-instalat) | <b>v</b> |
| Țări din U.E.            | 2007     | (Pre-instalat) | <b>v</b> |
| _ocalități               | 06/2006  | (Pre-instalat) | <b>V</b> |
| Mod Transport            | 2005     | (Pre-instalat) | <b>V</b> |
| Natura Tranzacției (A)   | 2010     | (Pre-instalat) | <b>V</b> |
| Natura Tranzacției (B)   | 2010     | (Pre-instalat) | ×        |
| Unităti de Măsură Supli. | 1        | (Pre-instalat) | ×        |

Figura 19. Administrare nomenclatoare

Prin apăsarea butonului import (figura 19) și selectarea fișierului corespunzător nomenclatorului combinat pentru anul 2012 (CN\_2012.xml) se realizează importul noii versiuni de nomenclator (fig. 20).

| Selectați Fișierul     | XML pentru Import_    |             | X  |
|------------------------|-----------------------|-------------|----|
| Look <u>i</u> n: 📑     | documentatie          | - G C X     |    |
| CN_2012.>              | mi                    |             |    |
|                        |                       |             |    |
|                        |                       |             |    |
|                        |                       |             |    |
| File <u>N</u> ame:     | CN_2012.xml           |             |    |
| Files of <u>T</u> ype: | Documente XML (*.xml) |             | -  |
|                        |                       | Import Canc | el |
|                        |                       |             |    |

Figura 20. Administrare nomenclatoare – import NC 2012

Aplicația trebuie să genereze următorul mesaj: "Fișierul "CN\_2012.xml" importat cu succes." (figura 21).

| Nomenclatoare                                                   | Versiune        | Locație               | Activ    |
|-----------------------------------------------------------------|-----------------|-----------------------|----------|
| NC8                                                             | 2012            | C:\Program Files\INTR | <b>V</b> |
| Termeni Livrare<br>Țări din U.E.<br>Localități<br>Mod Transport | Fişierul "CN_20 | ×<br>×<br>×           |          |
| Natura Tranzacției (A)<br>Natura Tranzacției (P)                | 2010            | (Pro-metalat)         |          |

Figura 21. Administrare nomenclatoare - import NC 2012

La finalizarea procedurii de import nomenclatoare în aplicație trebuie să fie activ Nomenclatorul Combinat (NC8) – versiunea 2012 (figura 22):

| menclatoare             |          |                       |          |
|-------------------------|----------|-----------------------|----------|
| Nomenclatoare           | Versiune | Locație               | Activ    |
| NC8                     | (2012)   | C:\Program Files\INTR |          |
| NC8                     | 2011     | (Pre-instalat)        |          |
| Țări                    | 2007     | (Pre-instalat)        | <b>v</b> |
| Județe                  | 1        | (Pre-instalat)        | <b>V</b> |
| Fermeni Livrare         | 2011     | (Pre-instalat)        | ~        |
| Țări din U.E.           | 2007     | (Pre-instalat)        | <b>v</b> |
| _ocalități              | 06/2006  | (Pre-instalat)        | <b>v</b> |
| Mod Transport           | 2005     | (Pre-instalat)        | ¥        |
| Natura Tranzacției (A)  | 2010     | (Pre-instalat)        | ~        |
| Natura Tranzacției (B)  | 2010     | (Pre-instalat)        | ~        |
| Unităti de Măsură Supli | .1       | (Pre-instalat)        | V        |

Figura 22. Administrare nomenclatoare – dupa finalizarea procedurii de import

Institutul Național de Statistică, B-dul Libertății 16, sector 5, București;

# 1.3.6. Schimbarea directorului de lucru

Orice declarație creată de aplicația Intrastat offline va fi salvată în directorul "Declarații" din directorul de lucru. Directorul de lucru implicit este stabilit în calea C:\Program Files\INTRASTAT.

Directorul de lucru poate fi schimbat de către utilizator prin selectarea opțiunii de meniu "Fişiere/Setare director de lucru".

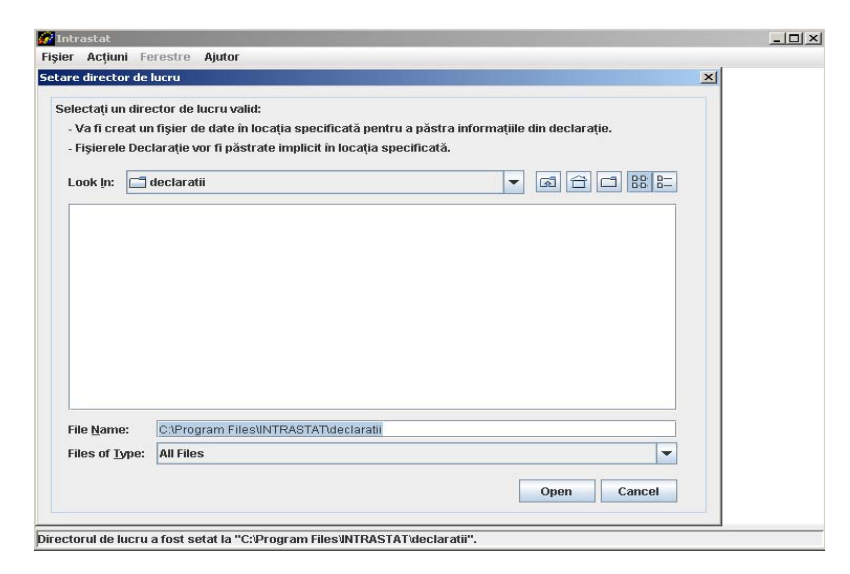

Figura 23. Stabilirea directorului de lucru al aplicației

# 2. Capitolul II – Aplicația Intrastat online

Aplicația online Intrastat este accesibilă în mod gratuit la pagina web www.intrastat.ro.

Dacă intenționați să utilizați aplicația Intrastat online pentru crearea și transmiterea declarațiilor, este necesară înregistrarea prealabilă în sistem.

Înregistrarea este posibilă accesând adresa menționată mai sus, adresă la care sunt oferite și instrucțiuni detaliate pentru efectuarea înregistrării.

Pe pagina web indicată anterior poate fi găsit și descărcat Manualul de Utilizare a aplicației Intrastat online care prezintă modul de utilizare al acesteia.